A message from: HSB Brf Kallkällan Gräddgatan 8 412 76 Göteborg Tel 031-313 02 59

E-post styrelsen@brfkallkallan.se

2021-11-02

# Instructions Aptus webbooking

#### Installation

The app is available for both Android (Play-butik) and iOS (App Store). The apps name: **Aptus Home** 

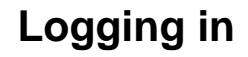

- Username is your apartment number. T.ex: Lgh 01 (Obs space)
- 2. Password: 123456
- 3. Webaddress https://brfkallkallan.aptustotal.se/Aptusportal

#### **Book in app**

- 1. Choose Book
- 2. Click on the plus sign
- **3.** Choose Laundry and then which laundry room.
- **4.** Choose day and time, click the green plus sign to book.

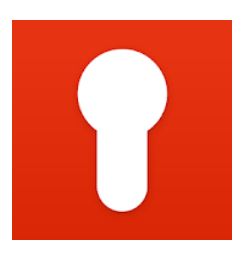

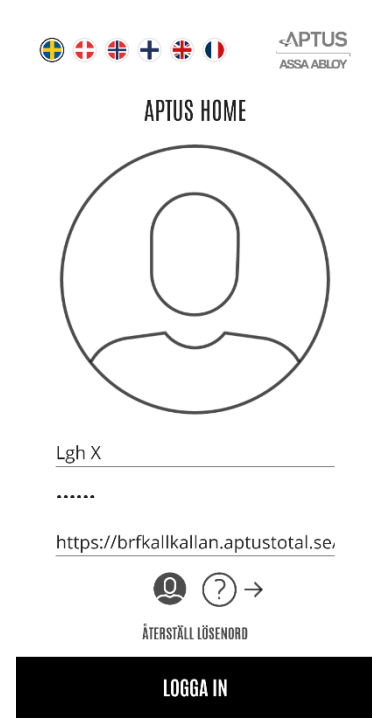

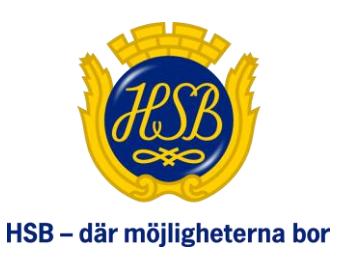

HSB BRF KALLKÄLLAN Medlem i HSB

| ×          | ASSA ABLOY    | ÷      | A = MINA BOKNINGAR                   | ÷   | BOKNING OSTGATAN 18-22 : 🗸 iiiii         | BOKNING OSTGATAN 18-22 :                             |
|------------|---------------|--------|--------------------------------------|-----|------------------------------------------|------------------------------------------------------|
| ඛ          | HEM           |        | HISTORIK                             |     | MÅN <mark>118</mark> ONS TOR FRE LÖR SÖI | INFORMATION                                          |
| <u> </u>   |               | MUÄNT  | Sen 31 OKT   MER INFO                |     |                                          | Ditt valda pass <b>fredag 5 november 19:00-22:00</b> |
| ~          |               | ANVÄNT | 16:00-19:00<br>Leif 9 dat 1 men info | MYM | 40.00 10.00                              |                                                      |
| <b>6</b> 3 | INSTALLNINGAR |        |                                      |     | 10:00 - 13:00 (+)                        | STÄNG                                                |
| £          | LOGGA UT      |        |                                      |     | 13:00 - 16:00 🕒                          | 13:00 - 16:00 (+)                                    |
|            |               |        |                                      |     | 16:00 - 19:00                            | 16:00 - 19:00 🕒                                      |
|            |               |        |                                      |     | 19:00 - 22:00 🕒                          | 19:00 - 22:00 🕞                                      |
|            |               |        |                                      |     |                                          |                                                      |
|            |               |        |                                      |     |                                          |                                                      |
|            |               |        |                                      |     |                                          |                                                      |
|            |               |        |                                      |     |                                          |                                                      |
|            |               |        |                                      |     |                                          |                                                      |

## Cancel in app

- **1.** Choose **Book** the meny.
- **2.** Under **My bookings** are your booked passes.
- **3.** Click the minus sign and confirm.

### Log in via webb

It is also possible to log in via web to book. The address is: https://brfkallkallan.aptustotal.se/AptusPortal/

The login credentials are the same as for the app.

## **Technical issues**

When there are technical issues or questions please contact **<u>it@brfkallkallan.se</u>** and we will do our best to help.

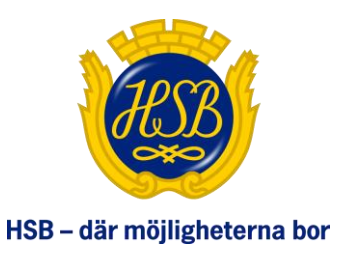

HSB BRF KALLKÄLLAN Medlem i HSB